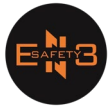

## 1. Jablotron

α.

A. Open de Web Link van My Jablotron <u>https://www.jablonet.net/</u>

| Kies Log in | Log in                                          |
|-------------|-------------------------------------------------|
|             |                                                 |
|             | Wat gaat u van ons krijgen?                     |
|             |                                                 |
|             |                                                 |
|             | Het versturen van SMS / E-meil of B-sh beschien |
|             |                                                 |
|             | Wilt u uw (alarm)systeem online beheren?        |
|             | Een nieuw apparaat registreren                  |

b. Gebruik de gegevens die u via mail hebt ontvangen van Jablotorn

| Inloggen<br>Indien u reeds een geactiveerd Jablotron alarmsysteem<br>heeft | × |
|----------------------------------------------------------------------------|---|
| Inlognaam (e-mail adres)                                                   |   |
| l .                                                                        |   |
| Wachtwoord                                                                 |   |
|                                                                            |   |
| Problemen met inloggen?                                                    |   |
| Log in                                                                     |   |

c. Ga naar Account instellingen

| My JABLOTRON                    | 7 🐻 My        | <u>ð</u> 👤 | ludo@en3safety.be      |             |
|---------------------------------|---------------|------------|------------------------|-------------|
|                                 |               | ۰          | Account instellingen 2 |             |
| < <u>Mijn actieve apparaten</u> | En3 Safety BV |            | Algemene Voorwaarden   | g <u>en</u> |
|                                 |               | e          | Weergave services      |             |
|                                 |               | Þ          | MySTORAGE              |             |
|                                 |               | ×          | <u>Uitloggen</u>       |             |
| Secties                         |               |            |                        |             |
| Bureau                          |               |            | Ingeschakeld           |             |

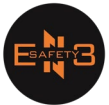

## d. Verander u wachtwoord

• Origineel wachtwoord is via e-mail opgestuurd

| veranderen |            |            |            |            |            |
|------------|------------|------------|------------|------------|------------|
|            |            |            |            |            |            |
|            |            |            |            |            |            |
|            | _          |            |            |            |            |
|            |            |            |            |            |            |
|            |            |            |            |            |            |
|            | veranderen | veranderen | veranderen | veranderen | veranderen |

e. Bevestig met "instellingen opslaan"

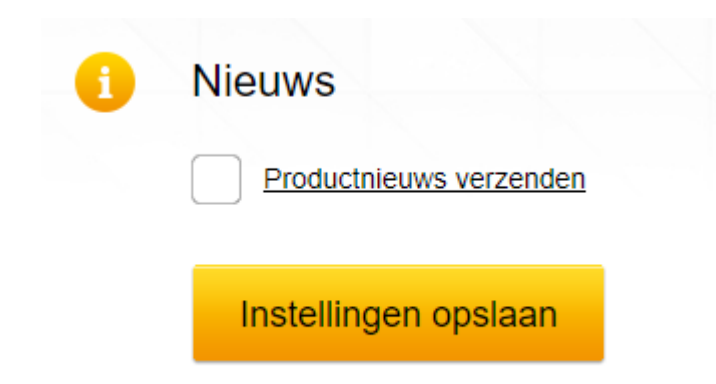

f. Ga terug naar Overzicht en kies u alarmpaneel

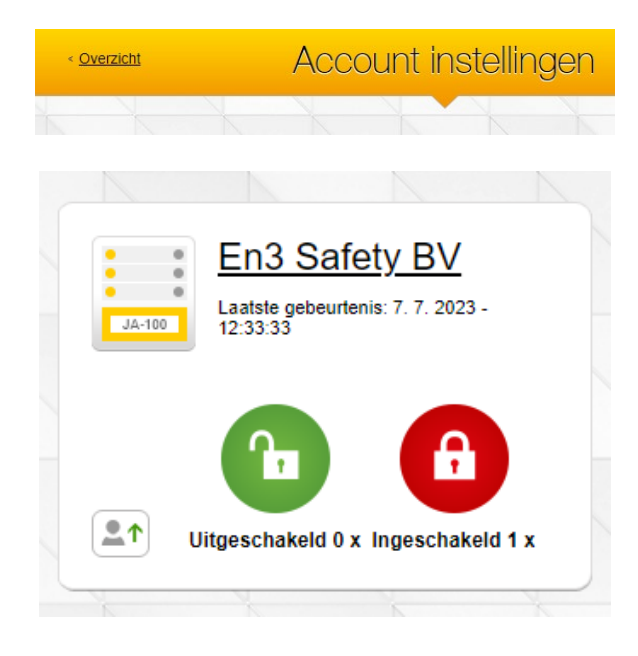

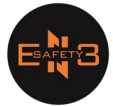

| a. | Kies | 🔅 Instellingen |
|----|------|----------------|
| 9. |      |                |

| < <u>Mijn actieve apparaten</u> | En3 Safety BV | 🔅 Instellingen |
|---------------------------------|---------------|----------------|
|                                 | •             |                |
| Secties<br>Bureau               |               | Ingeschakeld   |

h. Ga naar "Toegang" en kies Andere personen toevoegen

| < <u>terug</u> | Ins                       | stellingen                            | <u>Close</u> 🗙 |
|----------------|---------------------------|---------------------------------------|----------------|
| $\circ$        | Instellingen              | •                                     |                |
|                | Namen <b>U</b> Toegang    | Sectie berichten Service configuratie |                |
|                | ludo@en3safety.be         | Eigenaar / beheerder                  |                |
|                | Wara.nonsedfichetprod.com | Mag status en instellingen wijzigen   | 28             |
|                | Wark.noneu@fichetprog.com | Mag alleen status bekijken            | 28             |
|                | <b>2</b> + <i>b</i>       | Andere personen toevoegen             |                |

i. Vul e-mail adres in en geef de autorisatie "mag alleen status bekijken"

| ludo@en3safety.be          |   | Autorisaties handmatig bewerke        |
|----------------------------|---|---------------------------------------|
| Autorisatie niveau         |   | Kopieer autorisaties van een gebruike |
| Mag alleen status bekijken | • | 🔻                                     |
|                            |   |                                       |
| Toevoegen                  |   | Annuleer                              |
|                            |   |                                       |
|                            |   |                                       |

j. Dit is alles voor de Web pagina

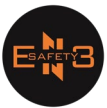

B. Download de Applicatie "My Jablotron"

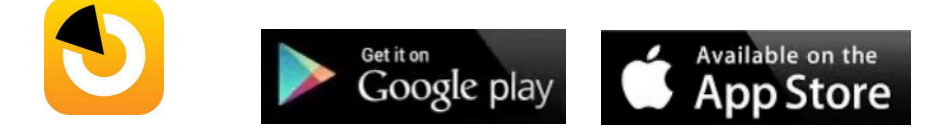

a. Open de app en vul u e-mail met u wachtwoord in, gevolgd door "Log in"

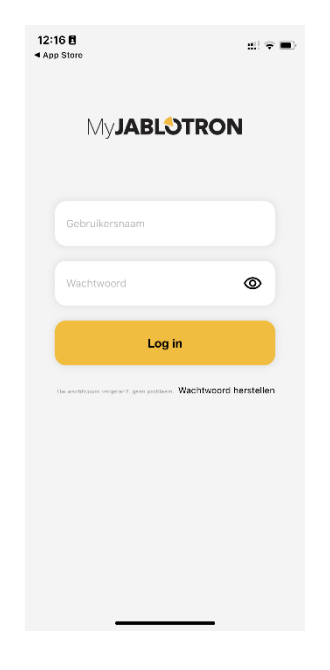

• Indien gewenst kan u gezichtsherkenning of vingerafdruk activeren

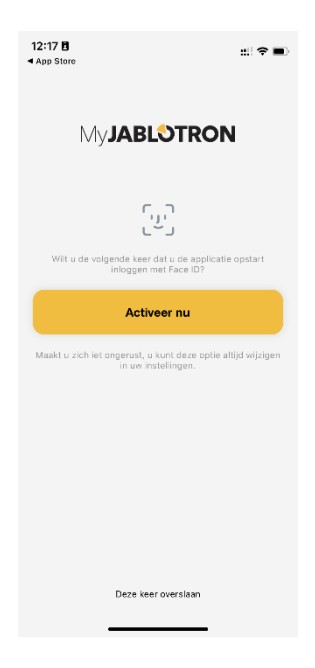

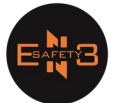

| b. | Tabblad                                                   | gevolgd met                                                                | dient voor u partities te wapenen                                                                                                    |
|----|-----------------------------------------------------------|----------------------------------------------------------------------------|----------------------------------------------------------------------------------------------------|
|    | 12:17 B<br>App Store<br>En3 Safety BV<br>Bureau<br>Bureau | <ul> <li>Bureau</li> <li>Bureau</li> <li>Bureau</li> <li>Bureau</li> </ul> | <ul> <li>dit betekent dat "Bureau" onder beveiliging is</li> <li>dit betekent dat "Bureau" uit beveiliging is</li> <li>icoontje klikt diet niet is opgelicht zal u systeem status</li> </ul> |
|    | Bediening Historie Galerij                                | ~~<br>Instellingen                                                         |                                                                                                    |

• Indien u op het icoontje klikt dat niet is opgelicht zal u systeem, na het ingeven van u code <u>van het alarmsysteem</u>, veranderen van status

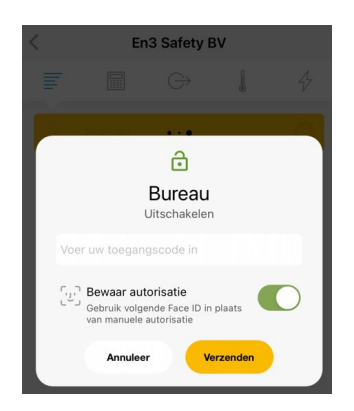

| < | Er         | n3 Safety E       | BV       |   |
|---|------------|-------------------|----------|---|
| F |            | $\hookrightarrow$ | l        | 4 |
| 0 | Bu 🖍 au Be | esturing su       | iccesvol |   |

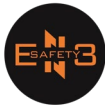

| c Tabblad = aevol | ad met Historie di                                               | ient voor u historiek te raadnlegen          |
|-------------------|------------------------------------------------------------------|----------------------------------------------|
|                   | 12:17 <b>B</b>                                                   |                                              |
|                   | ▲ App Store                                                      | $\nabla$                                     |
|                   | < En3 Safety BV                                                  | V                                            |
|                   | GISTEREN                                                         |                                              |
|                   | Bureau - Klavier Bureau                                          |                                              |
|                   | Uitgeschakeld<br>Bureau - Ludo Braes                             | 19:04                                        |
|                   | Bureau - Klavier Bureau                                          | 18:14                                        |
|                   | Uitgeschakeld<br>Bureau - Ludo Braes                             | 07:47                                        |
|                   | 5 JUL. 2023                                                      |                                              |
|                   | Ingeschakeld<br>Bureau • Klavier Bureau                          | 14:50                                        |
|                   | Uitgeschakeld                                                    | 14:50                                        |
|                   | Ingeschakeld     Bureau - Klavior Bureau                         | 14:09                                        |
|                   | Literante klavier boreau                                         | 14:00                                        |
|                   | Bureau - Ludo Braes                                              |                                              |
|                   | 4 JUL. 2023                                                      |                                              |
|                   | Ingeschakeld<br>Bureau - Klavier Bureau                          | 17:53                                        |
| d. Tabblad gevol  | gd met Galerij die                                               | ent voor u eventuele gekoppelde cloud camera |
| te radaplegen     |                                                                  |                                              |
|                   | 13:59 편<br>< En3 Safety BV                                       | #1 <b>◆ 19</b> 0                             |
|                   | 13:59 ft<br>En3 Safety BV<br>Er zijn geen gebeurtenissen om ween | tte geven                                    |

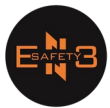

e. Tabblad

•

gevolgd met dient voor instellingen van de applicatie Wij gaan ons even bezig houden met de berichten

| <                                                                  | re                                                                                                    |                   | ◄ App Store                              |                                                                                                    |
|--------------------------------------------------------------------|----------------------------------------------------------------------------------------------------|-------------------|------------------------------------------|----------------------------------------------------------------------------------------------------|
|                                                                    | En3 Safety BV                                                                                               | V                 | < Vorige                                 | Berichten<br>En3 Safety BV                                                                                                    |
|                                                                    | GISTEREN                                                                                                    |                   |                                          |                                                                                                    |
|                                                                    | Ingeschakeld<br>Bureau - Klavier Bureau                                                                     | 19:05             | Do Pr                                    | I dit mobiele apparaat                                                                                                    |
| <b>a</b>                                                           | Uitgeschakeld<br>Bureau - Ludo Braes                                                                        | 19:04             |                                          |                                                                                                    |
|                                                                    | Ingeschakeld<br>Bureau - Klavier Bureau                                                                     | 18:14             | 🖂 os                                     | MS 🔘 O E-mail                                                                                                    |
|                                                                    | Berichten                                                                                                   |                   |                                          | esterende SMS'en                                                                                                    |
|                                                                    | Delen                                                                                                    |                   |                                          | arm SMS'en zijn gratis                                                                                                    |
|                                                                    | Apparaat instellinge                                                                                        | n                 |                                          | Geen SMS-notificaties<br>ingesteld                                                                                                    |
| E                                                                  | Een gebruikerscode wijz                                                                                     | zigen             |                                          |                                                                                                    |
|                                                                    | Apparaten                                                                                                   | _liiet            |                                          |                                                                                                    |
|                                                                    | Apparaatinformatie                                                                                          | -iijst            |                                          |                                                                                                    |
|                                                                    | Annuleer                                                                                                    |                   |                                          | + Toevoegen                                                                                                    |
|                                                                    |                                                                                                    |                   |                                          |                                                                                                    |
| es                                                                 | PUSH-notifical                                                                                              | nes uitgeschakeld |                                          |                                                                                                    |
| es<br>:18 E<br>pp Store                                            | PUSH-netrical                                                                                               | ites uitpeschaked | 14:15 🖻                                  | ::! 우 i                                                                                                    |
| es<br>:18 8<br>pp Store                                            | nstelling van de notificatie<br>En3 Safety BV                                                               | #!! 숙 ■)<br>25    | 14:15 B<br>< Instel                      | 배 중 페<br>ling van de notificaties<br>En3 Safety BV                                                                                                    |
| es<br>:18 E<br>pp Store<br>                                        | nstelling van de notificatie<br>En 3 Safety BV                                                              | tti ♥ ■)<br>25    | 14:15 E<br>< Instel<br>D In d<br>PUSH    | #! 중 홈<br>ling van de notificaties<br>En3 Safety BV<br>It mobiele apparaat<br>-notificaties gesctiveerd                                                                                                    |
| es<br>:18 E<br>pp Store<br>li                                      | nstelling van de notificatie<br>En3 safety BV<br>In dit mobiele apparaat<br>PUSH-notificaties uitgeschakeld | 비우 비가우드아이스        | 14:15 B<br>Instel                        | it mobile apparaat<br>eltonen >                                                                                                    |
| es<br>:18 B<br>pp Store<br>II                                      | nstelling van de notificatie<br>En3 Safety BV                                                               | ul ♥■)<br>35      | 14:15 B<br>Instel<br>In d<br>Berichten b | It to biele apparaat<br>in mobiele apparaat<br>in mobiele apparaat<br>eltonen ><br>ties historie                                                                                                    |
| es<br>:18 8<br>pp Store<br>  <br>                                  | nstelling van de notificatie<br>Ena Salety BV                                                               | ±l ♥ ■)<br>es     | 14:15 8<br>Instel<br>Berichten t<br>E    | It apparent to the second second seco                                                                                                    |
| es<br>:18 B<br>pp Store<br>II                                      | nstelling van de notificatie<br>En 3 Safety BV                                                              | til 🕈 📭           | 14:15 B<br>Instel                        | #1 * 1       ling van de notificaties       En3 Setety BV       it mobiele apparaat       Leotificaties gesctiveerd       eltonen       bist historie       list ingesteld                                                                                                    |
| es<br>Itae<br>Itae<br>Itae<br>Itae<br>Itae<br>Itae<br>Itae<br>Itae | nstelling van de notificatie<br>En3 Safety BV                                                               | til 🕈 📭           | 14:15 B<br>Instel                        | It mobiele apparaat<br>In mobiele apparaat<br>It mobiele apparaat<br>It mobiel |
| es                                                                 | nstelling van de notificatie<br>En Safety BV                                                                | III T III         | 14:15 8<br>Instel<br>Berichten t<br>E    | Iting van de notificaties       En3 Safety BV       It mobiele apparaat       Ieltonen       Itingesteid                                                                                                    |

.

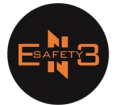

• Daar kan je kiezen welke melding je wenst te activeren

en bevestig met

Instelling van de notificaties

| Eureau Consident and the second second secon |
|----------------------------------------------------------------------------------------------------|
| Bureau Bureau Bu |
|                                                                                                    |

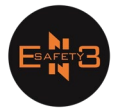

## f. Tabblad dient tevens voor partities te bedienen

| 14:24 🖪         |        |           |         | ::! 🗢 🛤             |  |
|-----------------|--------|-----------|---------|---------------------|--|
| < En3 Safety BV |        |           |         |                     |  |
| Ŧ               |        | $\ominus$ | l       | Ŷ                   |  |
| â               |        |           |         | •                   |  |
| ô               |        |           |         | •                   |  |
| Â               |        |           |         |                     |  |
| 6               | Bureau |           |         | •                   |  |
|                 |        |           |         |                     |  |
|                 |        |           |         |                     |  |
|                 |        |           |         |                     |  |
|                 |        |           |         |                     |  |
|                 |        |           |         |                     |  |
|                 |        |           |         |                     |  |
|                 |        |           |         |                     |  |
|                 | (      | ) (       |         | <i>{</i> 0}         |  |
| Bediening       | Histo  | rio i     | Galerij | دین<br>Instellingen |  |

g. Tabblad 🕞

dient voor uitgangen te activeren zoals een poort, of water , ...

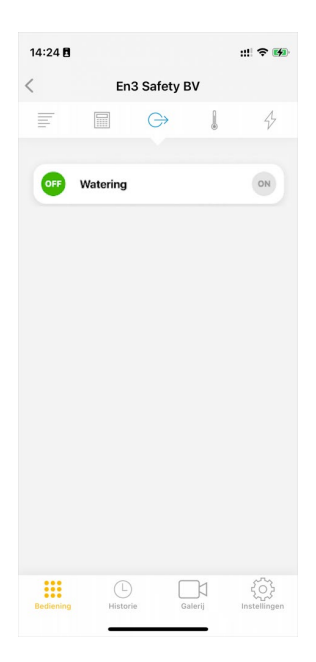

## Ludo Braes

Verantwoordelijke Mobiel : +32 456 18 32 19

E-mail: <u>ludo@en3safety.be</u>